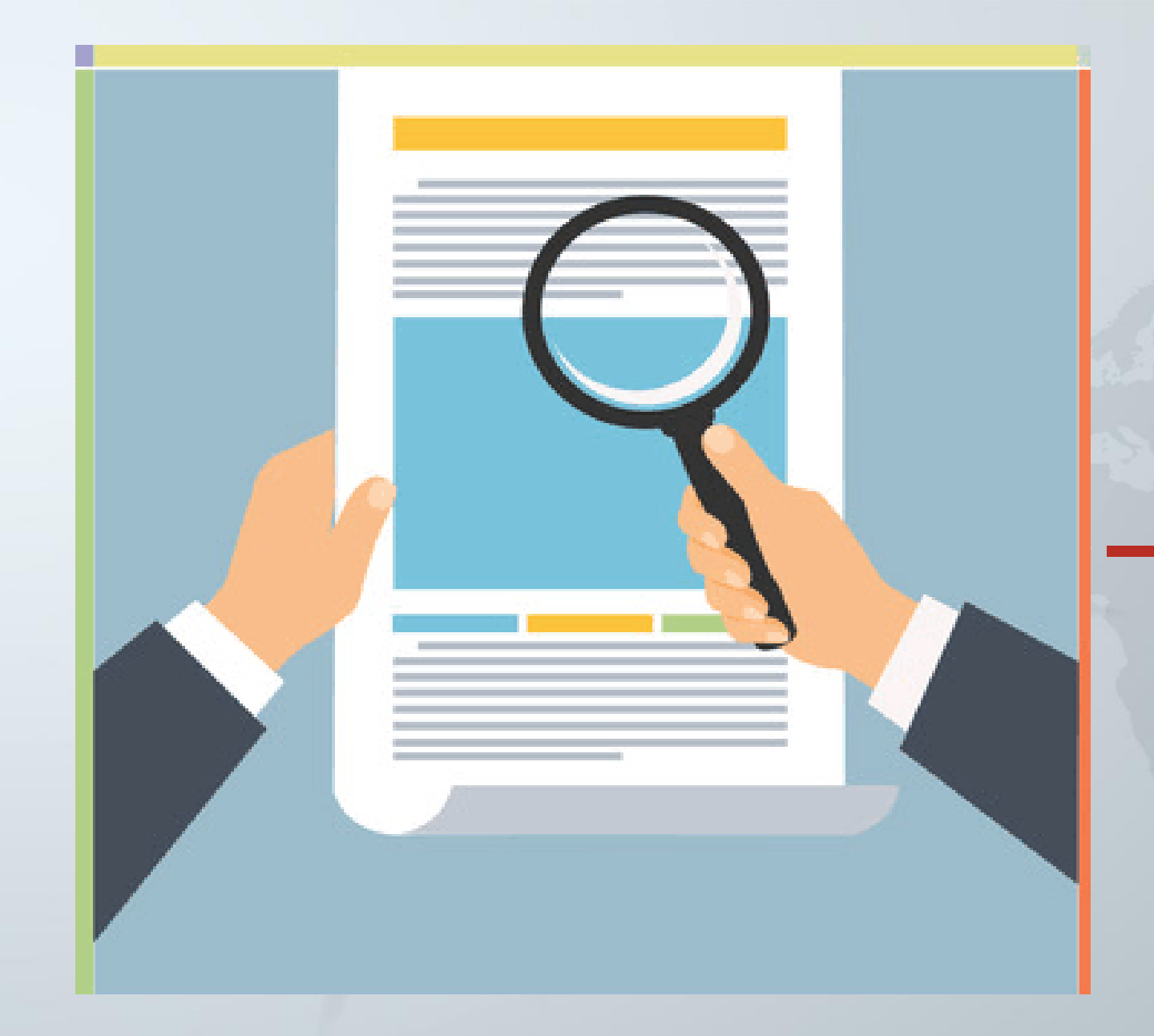

# 用户使用指南

南京邮电大学查收查引平台

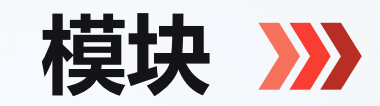

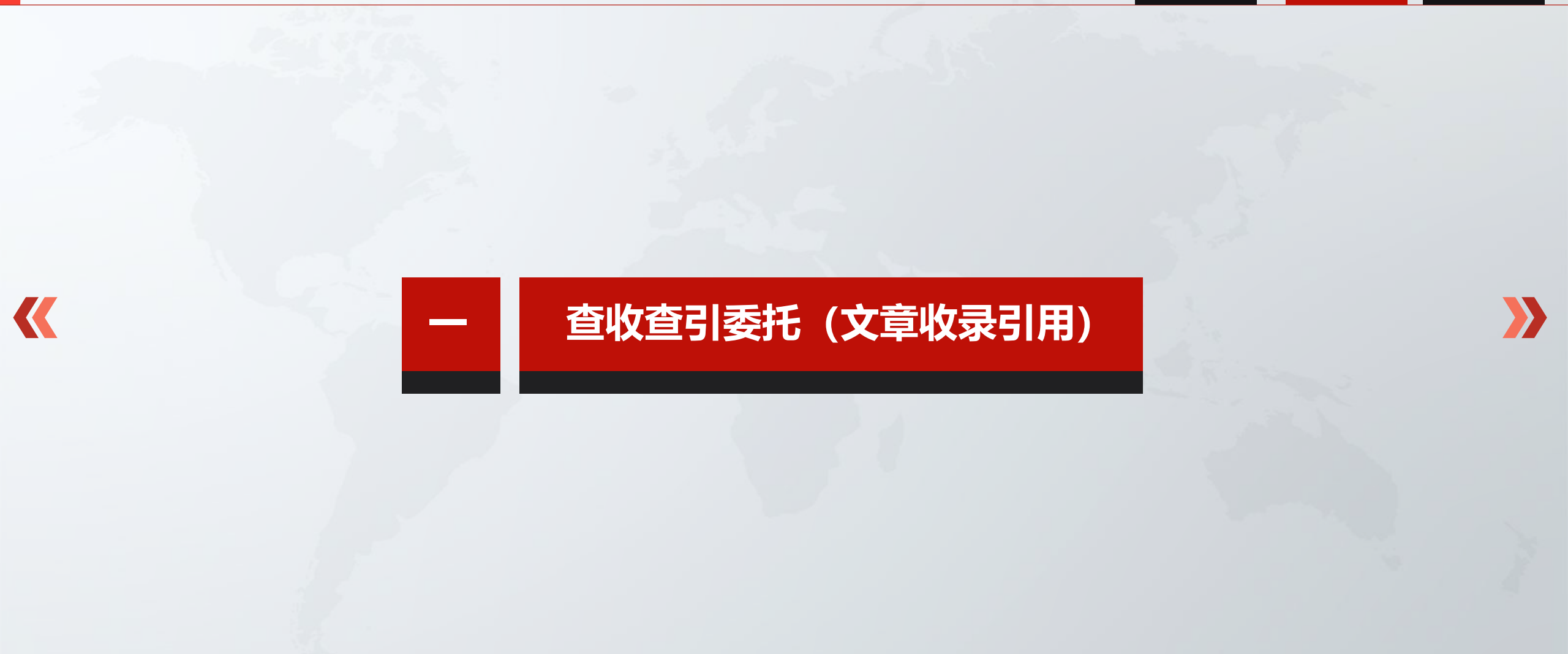

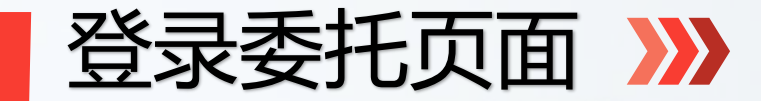

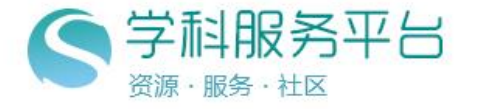

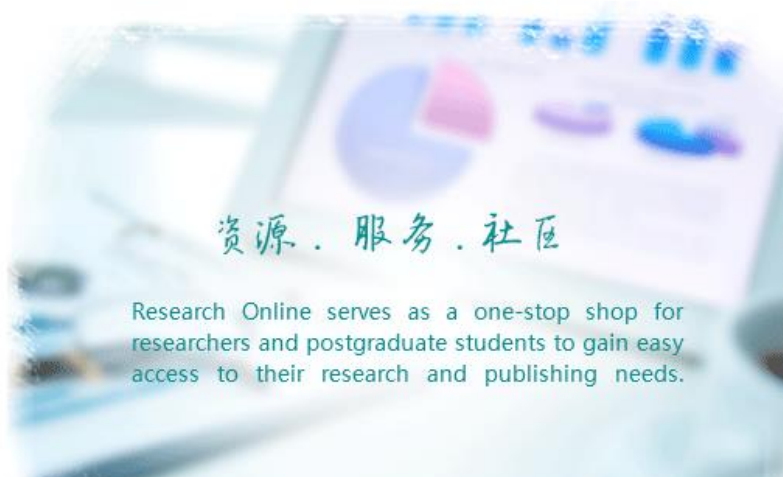

本校教师用户账号是本人工号,密码是 njupt\_工号。 学生用户和校外用户不能登录,请与图书馆 信息咨询部联系85866646添加信息。

| 注册 |
|----|
|    |
|    |
|    |
|    |
|    |

QQ: 3111240158 电话: 025-5882 5877 邮箱: lij@baohedata.com 服务时间: 周一至周五 09:00 - 12:00 13:30 - 18:00 Copyright 2021 技术支持: 江苏宝和数据股份有限公司,当前IP:218.2.216.3

# 查收查引委托申请 >>>

| 委托人信息      |                     |            | 你在目日头刘靖语 <b>公)</b> 州                         | 夕西松)西松走的汉文化老的                                    | 世友山                                                |
|------------|---------------------|------------|----------------------------------------------|--------------------------------------------------|----------------------------------------------------|
| 姓名(中文)*:   | 徐海明                 | 检索用户       | 红巴星亏为必填坝,输入处<br>如徐海明,就是要检索徐海<br>能输入代办人姓名,代办人 | -名安珈八安检紧的花又作者的<br>明署名的论文,如果他人代办<br>的联系信息在后面页面填写。 | <sup>妞名,                                    </sup> |
| 拼音名(或英文)*: | 徐海明<br>Xu, Hai Ming | (*手动输入的请以3 | 点击"检索用户",系统自<br>输入)                          | 动翻译相应的英文名称显示(                                    | 无需手动                                               |
| 联系方式:      |                     |            |                                              |                                                  |                                                    |
| 委托人单位*:    |                     |            |                                              | (此处的单位仅供信息展示                                     | 、,多个请以";"隔开,下同)                                    |
| 委托人曾在单位:   |                     |            |                                              |                                                  |                                                    |
| 委托方式:      | ● 校内 ○ 校外           |            |                                              |                                                  |                                                    |
| 所属院系:      | 选择院系                | ¥          |                                              |                                                  |                                                    |
| 期望完成时间*:   |                     | (*以双方的约定为1 | È)                                           |                                                  |                                                    |
| 查询目的*:     | 职称评定  ▼             |            |                                              |                                                  |                                                    |
|            |                     |            |                                              |                                                  |                                                    |

>>

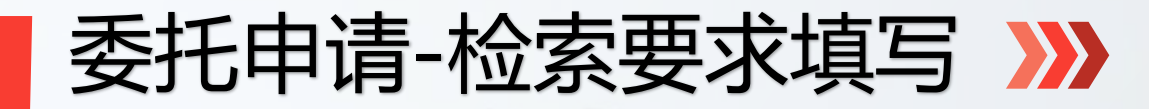

### 请勾选"导入文献"提供论文清单!如果勾选"条件检索" 容易重名,影响检索质量, ◎条件检索 ●导入文献 ◎期刊证明 查询方式 "条件检索"除"作者"外还需添加"地址"或者"其他作者"等更多限定条件。 施引文献获取方式\* ●标准方式获取 ○被引参考获取 导入文献: 上传文件 格式为NE标准格式、EndNote格式、WOS的HTML格式、EI的TXT格式、自建清单可以附件的形式上传支持.doc,.docx格式,其中.docx识别率更高 SCIE 检索时间: 1900 - 2023 选择引用范... 检索时间设置同上 SSCI 选择引用范... 检索时间设置同上 选择引用范... A&HCI 检索要求 ( 收录 ) \* : CPCI-S 检索时间设置同上 选择引用范... WOS各个子库由于数据存在合并 CPCI-SSH 检索时间设置同上 选择引用范... 的现象,所以检索时间统一 如有引用洗择引用范围,不需要引用证明不填。 检索时间: 1900 - 2023 选择引用范... CSCD EI 检索时间: 1900 - 2023 选择引用范... CSSCI 检索时间: 1900 - 2023 WOS 引用时间: 1900 - 2023 第二时间段: SCIE 引用时间: 1900 - 2023 第二时间段: 如果需要引用,一定填写引用时间范围 引用时间: 1900 - 2023 第二时间段: SSCI (可设置第二时间段),不需要引用证 A&HCI 引用时间: 1900 - 2023 第二时间段: 明不填。 引用设置: ? CPCI-S 引用时间: 1900 - 2023 第二时间段: CPCI-SSH 引用时间: 1900 - 2023 第二时间段: CSCD 引用时间: 1900 - 2023 第二时间段: 选择他引类型 他引 如果需要他引,选择他引类型,一般选严格他引 被除作者和合作者以外其他的人引用 其他排除作者 (多个之间以;隔开;尽量使用全称,拼音之间空格隔开) 被除被检索作者以外其他的人引用 JCR: 影响因子 分区 影响因子+分区: 中信所: 影响因子 分区 我校各项认证为中信所分区 请选择报告类型 $\sim$

上传论文清单,清单格式请严格按照系 统提供的模板排写,最好是word格式, 其中作者和论文题名两项必须要有。 \*系统提供各种模板是其他高校的要求

构选收录数据库,一定根据需要选择数据库范围和 选择所要检索时间范围,不要所有数据库都勾选,

如果要求盖"教育部科技杳新站" 音条必在此注明

畜注:

委托申请

# 委托申请-联系人信息填写 >>>

~

| 联系人信息   |           |                                       |
|---------|-----------|---------------------------------------|
| 联系人*:   | l         |                                       |
| 联系电话*:  |           | (                                     |
| Email : |           | 上一星亏万必項坝,項与邮箱接收进知。<br>(用户接收阶段性任务完成邮件) |
| 付款方式:   | ◉ 现金 ◯ 转账 | 缴费地址图书馆办公室517室 可以微信或支付宝付款             |
| 发票抬头:   |           |                                       |
| 领取报告方式: | ◉ 自取 ◯ 快递 | 领取报告地址为图书馆535室、536室                   |
| 通信地址:   |           |                                       |
| 邮编:     |           |                                       |

填写完成后,点击提交,完成用户委托。如果信息填写不符合要求委托可 能会驳回,可以进入我的报告页面跟踪进度。

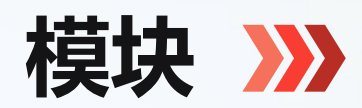

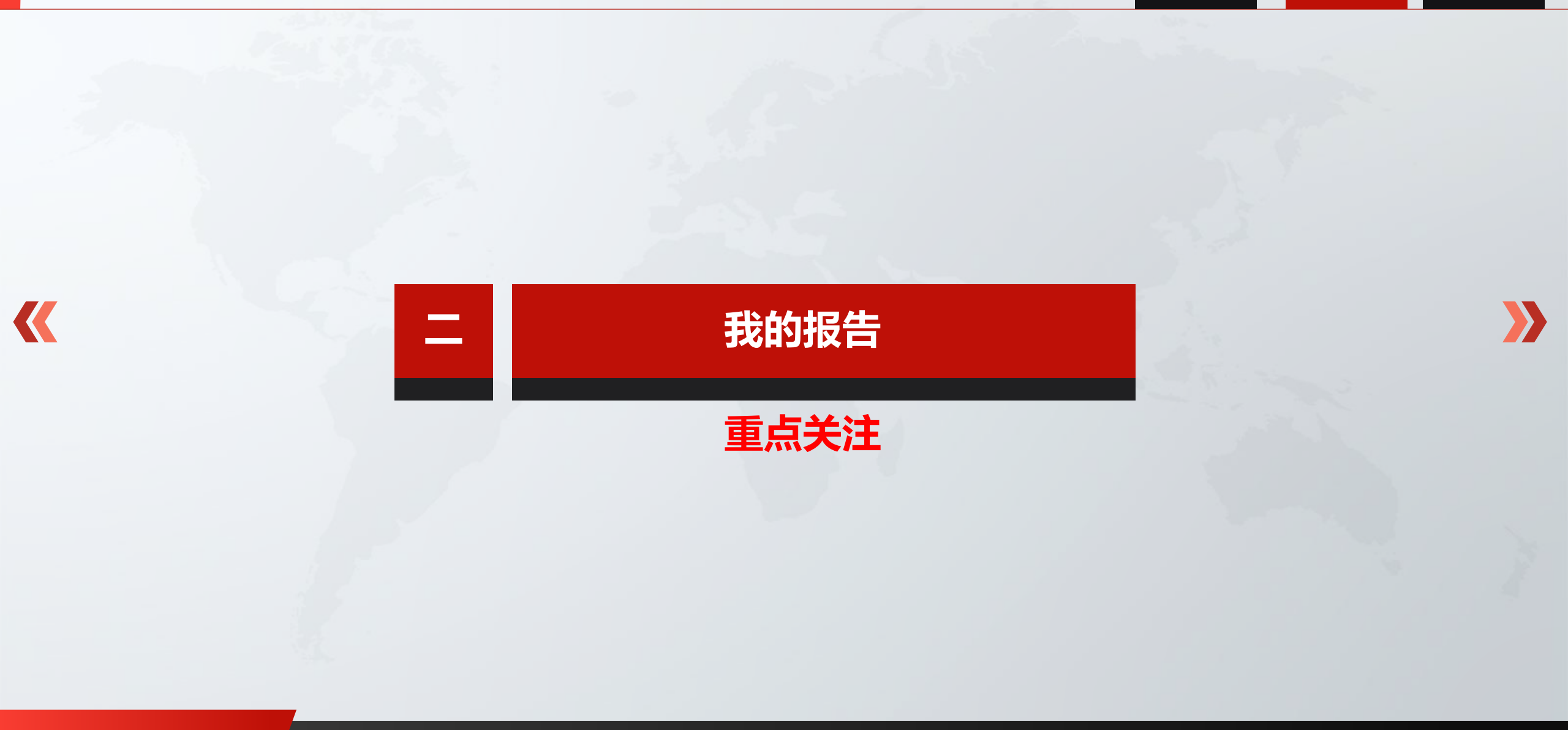

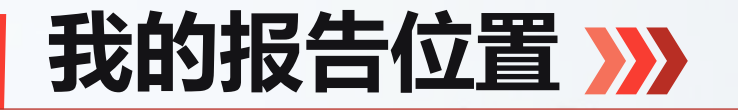

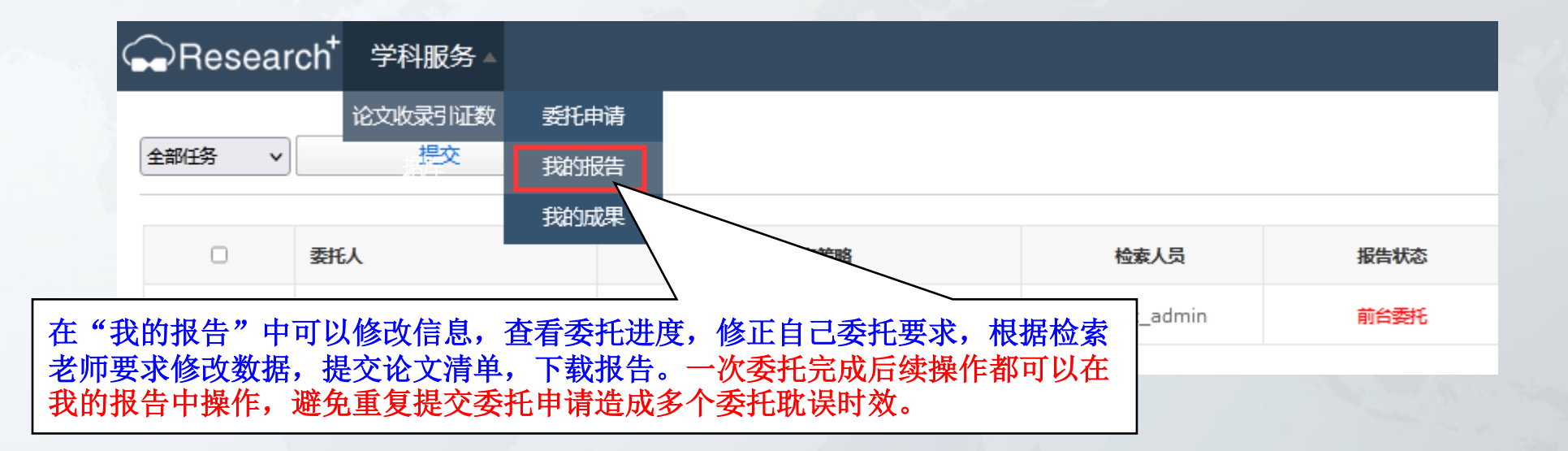

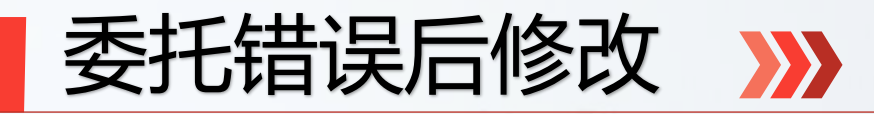

| Ger Research <sup>+</sup> 学科服务 - |       |                     |         |          |             |         | 清输入委托人姓名               |
|----------------------------------|-------|---------------------|---------|----------|-------------|---------|------------------------|
| 全部任务・・                           |       |                     |         |          |             |         |                        |
|                                  |       | 检索人员                | 报告状态    | 费用       | 查询目的        | 收录数据库   | 引用数据库                  |
| 如果提交委托有错误需                       |       | njupt_admin         | 前台委托    |          | 职称评定        | SCIE    |                        |
| <b>要修改或需要补交论文</b>                |       |                     |         |          |             |         |                        |
| 清毕,个斋安里新提父  <br>  禾圫 占去"修改粉捉"    | 查看详情  |                     |         |          |             |         |                        |
| <b>女儿,</b> 州山 <b>修仪 秋</b> 地      | 进度跟踪  |                     |         |          |             |         | 委托单申请                  |
|                                  | 修改数据  | 委托人信息               |         |          |             |         |                        |
|                                  | 取消申请  | 姓名(中文               | :)*: 点击 | 言"修改数    | 据"就回到       | 创己经填过的委 |                        |
|                                  | 拼音名(或 | <sub>漢文)*:</sub> 托申 | ]请,修改   | 信息。      |             |         |                        |
| 打印预览                             |       | 联系方式:               |         |          |             |         |                        |
|                                  |       | 委托人单位               | 2*: 南班  | 京邮电大学图书馆 |             | (此处的单   | 单位仅供信息展示,多个请以";"隔开,下同) |
|                                  |       | 委托人曾在               | 单位:     |          |             |         |                        |
|                                  |       | 所属院系:               | 选       | 译院系      | ~           |         |                        |
|                                  |       | 期望完成时               | 简": 20  | 22-02-25 | (*以双方的约定为宜) |         |                        |
|                                  |       | 查询目的*               | :       | 除汗定      | v           |         |                        |
|                                  |       |                     |         |          |             |         |                        |

## 

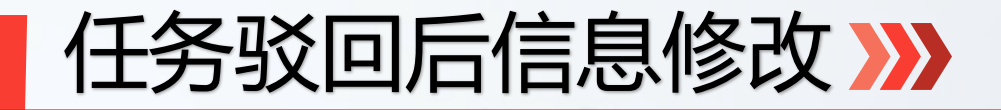

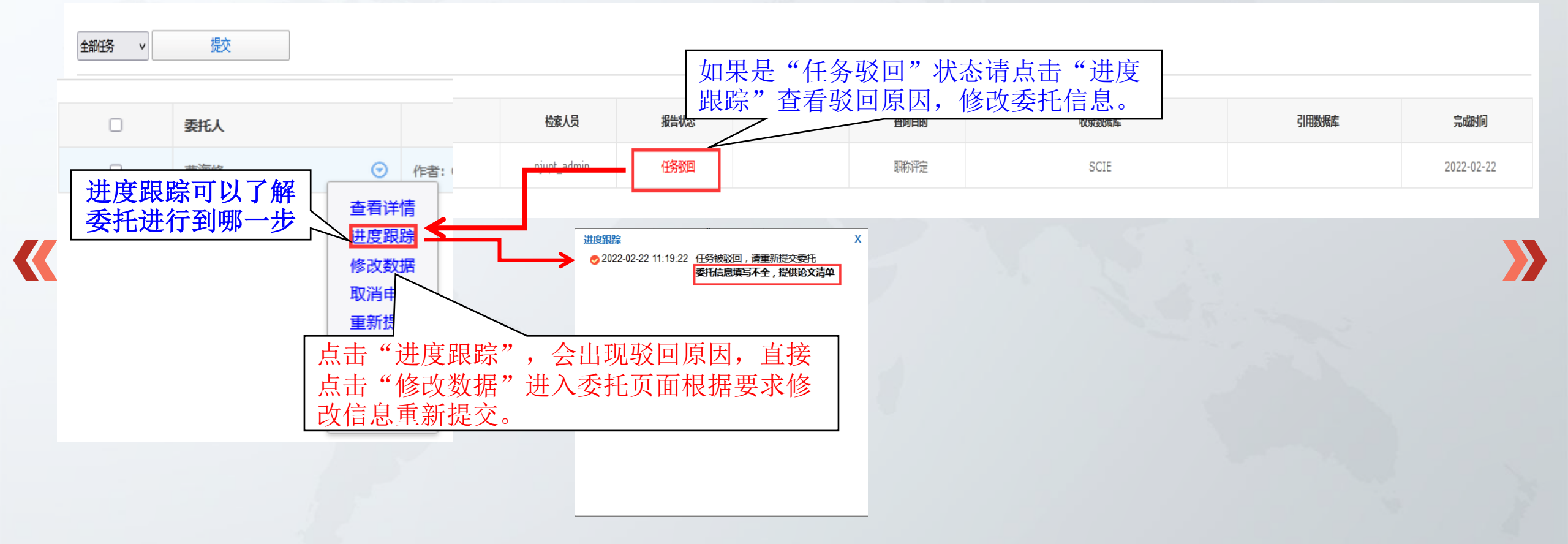

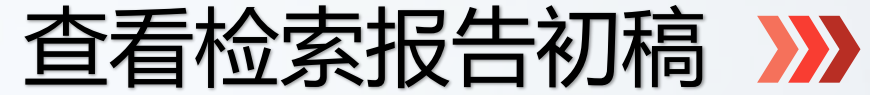

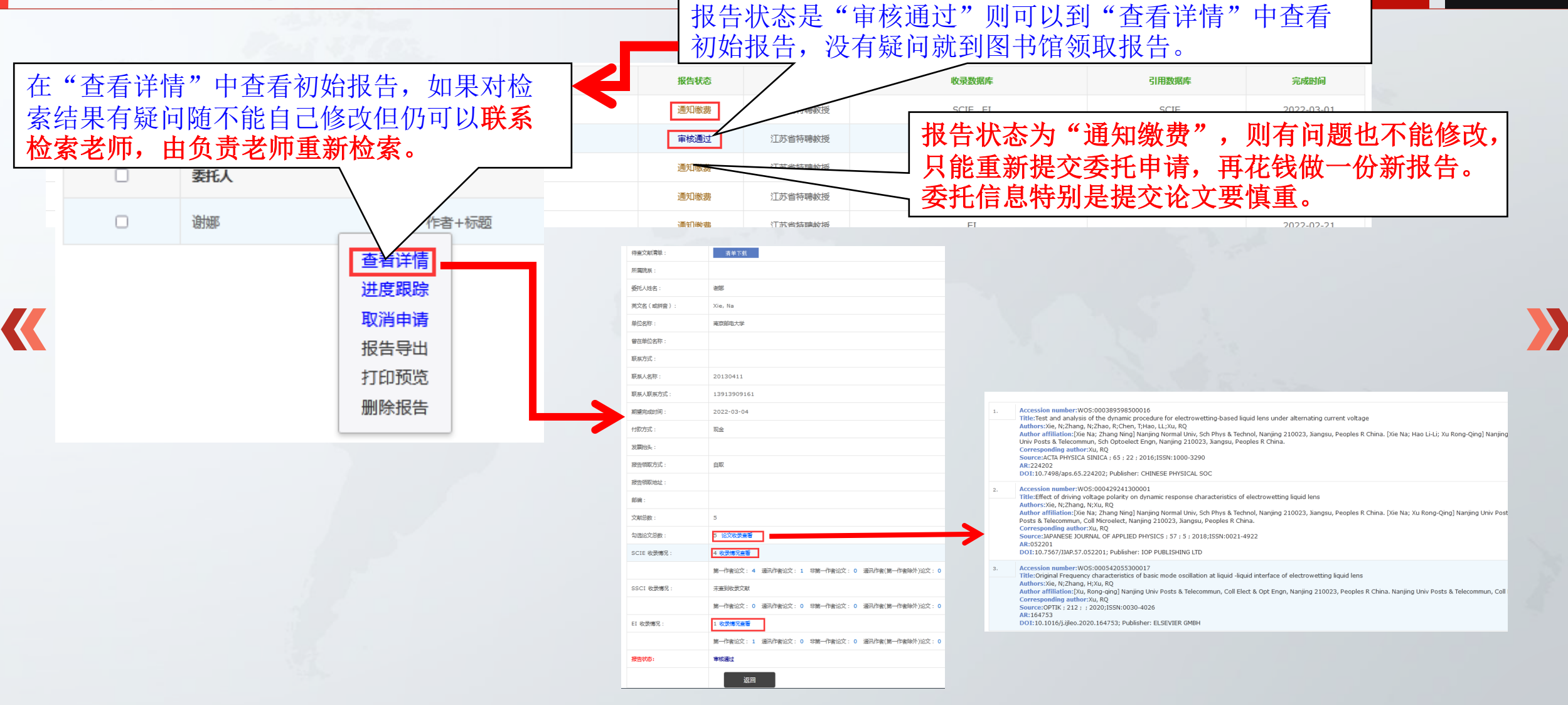

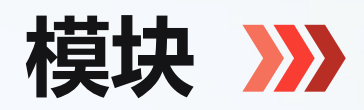

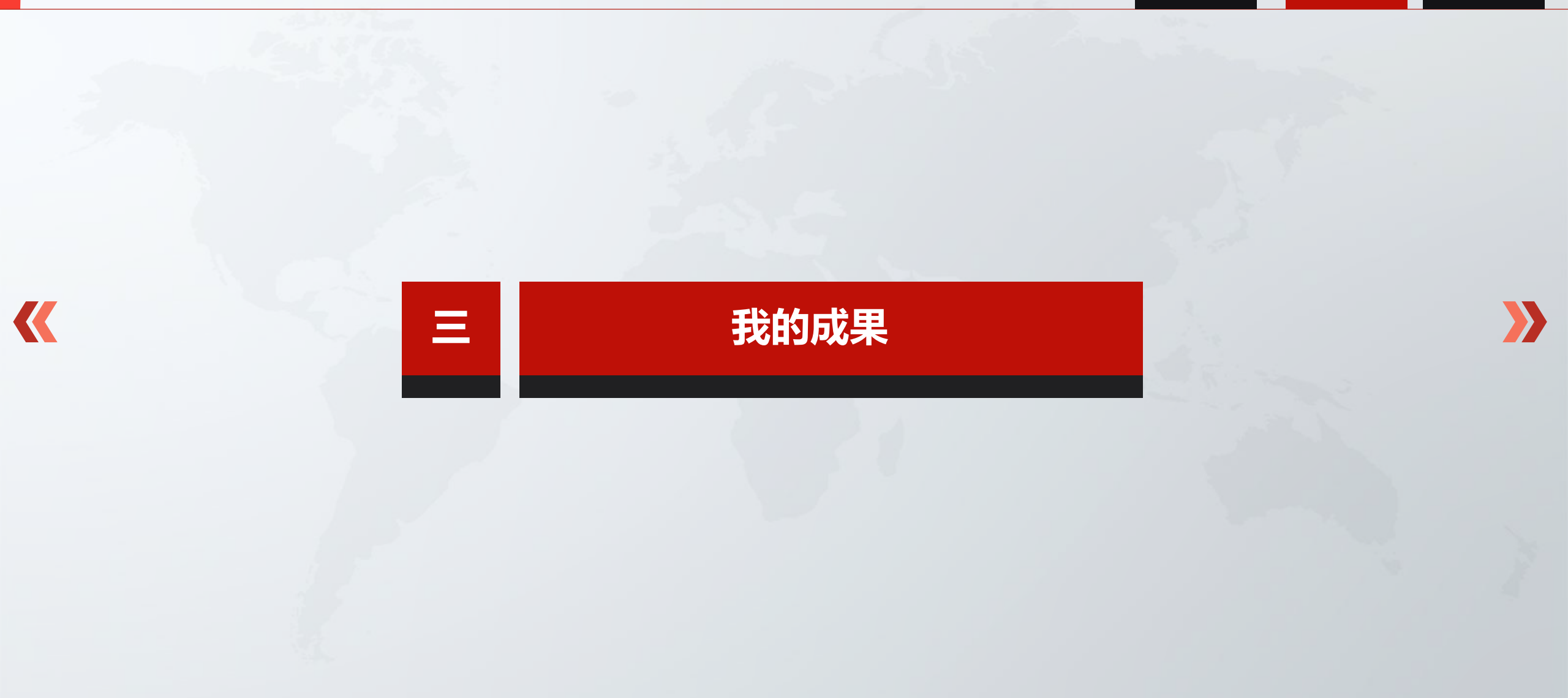

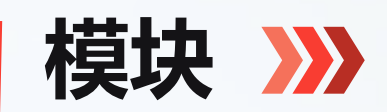

<

|            | Resea           | rch <sup>+</sup> 学科服务▲ |         |                  |             |      |  |
|------------|-----------------|------------------------|---------|------------------|-------------|------|--|
|            |                 | 论文收录引证数                | 委托申请    |                  |             |      |  |
|            | 全部任务 🗸 🗸        | 提交                     | 我的报告    |                  |             |      |  |
|            |                 |                        | 我的成果    |                  |             |      |  |
|            |                 | 委托人                    |         | 查询策略             | 检索人员        | 报告状态 |  |
| (( 1) 44 中 |                 | 千七八十七十十                |         |                  | njupt_admin | 前台委托 |  |
| " 我的成 长期积累 | 果″ 甲肋次<br>形成个人文 | 妥扥位案的乂癎<br>献收录大全。      | 大任归档处理人 | <b>百收臧仕成果库里,</b> |             |      |  |

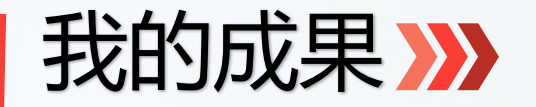

| 筛选: | SCIE                                                                                                    | 第一作者                                                                                                    | 通讯作者                                                                                                    | 非第一作者的通讯作者                                                                                                |
|-----|----------------------------------------------------------------------------------------------------|----------------------------------------------------------------------------------------------------|----------------------------------------------------------------------------------------------------|----------------------------------------------------------------------------------------------------|
|     | Accession number:WOS:000364594300006 Links<br>Title:SP1-induced upregulation of the long noncoding RNA TINCR regulates of<br>Authors:Xu, TP;Liu, XX;Xia, R;Yin, L;Kong, R;Chen, WM;Huang, MD;Shu, YC<br>Author affiliation:[Xu, T-P; Xia, R.; Yin, L.; Chen, W-M; Shu, Y-Q] Nanjing N<br>Yangzhou Univ, Northern Jiangsu Peoples Hosp, Dept Gastrointestinal Surg, S<br>liangsu Peoples Hosp, Clin Med Examinat Ctr, Sch Clin Med, Yangzhou 22500<br>Oncol, Huaian, Peoples R China.<br>Corresponding author:<br>Source:ONCOGENE ; 34 ; 45 ; 5648-5661 ; 2015;ISSN:0950-9232<br>DOI:10.1038/onc.2015.18; Publisher:<br>Database: SCIE | cell proliferation and apoptosis by affecting<br>Q<br>Med Univ, Affiliated Hosp 1, Dept Oncol, N<br>Sch Clin Med, Yangzhou 225009, Jiangsu<br>09, Jiangsu, Peoples R China. [Huang, M-<br>馆员进行检索,检索<br>成果库,每次检索确认的<br>果"中,重复去重。 | g KLF2 mRNA stability in gastr<br>lanjing 210029, Jiangsu, Peop<br>, Peoples R China. [Kong, R.]<br>D] Nanjing Med Univ, Huaian<br>出的文献归档形成<br>文章都会存入"我 | ric cancer<br>ples R China. [Liu, X-X]<br>Yangzhou Univ, Northern<br>Peoples Hosp 1, Dept Med<br>个人<br>的成 |
|     |                                                                                                    |                                                                                                    |                                                                                                    |                                                                                                    |

Accession number:WOS:000341664600001 Links

Title: Decreased expression of the long non-coding RNA FENDRR is associated with poor prognosis in gastric cancer and FENDRR regulates gastric cancer cell metastasis by affecting fibronectin1 expression

Authors: Xu, TP; Huang, MD; Xia, R; Liu, XX; Sun, M; Yin, L; Chen, WM; Han, L; Zhang, EB; Kong, R; De, W; Shu, YQ

Author affiliation: [Xu, Tong-peng; Yin, Li; Chen, Wen-ming; Han, Liang; Shu, Yong-qian] Nanjing Med Univ, Affiliated Hosp 1, Dept Oncol, Nanjing 210029, Jiangsu, Peoples R China. [Huang, Ming-de] Nanjing Med Univ, Huaian Peoples Hosp 1, Dept Med Oncol, Nanjing 223300, Jiangsu, Peoples R China. [Xia, Rui; Sun, Ming; Zhang, Er-bac, Kang, Rong; De, Wei] Nanjing Med Univ, Dept Biochem & Mol Biol, Nanjing, Jiangsu, Peoples R China. [Liu, Xin-xin] Yangzhou Univ, Subei Peoples Hosp Jiangsu Prov, Dept Gastrointestinal Surg, Yangzhou 225001, Jiangsu, Peoples R China.

Corresponding author:

Source: JOURNAL OF HEMATOLOGY & ONCOLOGY ; 7 ; 63 ; 2014; ISSN: 1756-8722

### 如果您再委托中遇到疑问,请及时与我们联系!

### 查收查引委托: 025-85866646、85866647